## **UPGRADING OR INSTALLING PROFIT POINT SOFTWARE**

These instructions are used to help a user upgrade or install the software in a modular Windows NT, an integral (CFN III), or a modular DR. DOS Profit Point. This upgrade kit includes disks for all models. Be sure to use the correct one for your model. The Windows NT modular and the integral Profit Point use version 3.3A or above. The DR. DOS modular Profit Point uses V2.3A or above. If you are not sure which version you need, DO NOT proceed. Contact your service representative or Gasboy to verify your system components. Refer to the *Profit Point Reference Manual, C35746* for additional details.

NOTE: Before upgrading your Profit Point software, it is recommended that you back up the Profit Point data and configuration files. This is done as a precautionary measure as the upgrade should not overwrite any data or configuration files. Refer to the **Back up files to diskettes** section of the Profit Point Reference Manual for information on how to back up these files.

## Profit Point Upgrade

To upgrade your Profit Point software (not a complete re-installation):

- 1. Press CLEAR MENU. Press SPEC FUNC. From the Special Functions menu, select **Exit to main menu** (by pressing **0** or using the arrow keys) and press ENTER.
- 2. From the Profit Point Main Menu, select **Utility** and press ENTER.
- 3. From the Utility Menu, select **Installation Menu** and press ENTER.
- 4. For DRDOS Modular Profit Point When prompted, insert the floppy disk into the A: drive and press any key.

**For NT Modular or Integral Profit Point** – Insert the Profit Point CD. Close the Install window after it opens. Press any key

- 5. You will be prompted for confirmation of the date and time. If the date and time are correct, type **Y** and proceed to the next step. If the date and time are not correct, type **N**. The program will prompt you to enter the correct date. Enter the correct date and press ENTER. The program prompts for the time. Enter the correct time and press ENTER. The program re-prompts for confirmation of the date and time.
- 6. When prompted, press CLEAR MENU to continue. Once the Installation Menu is displayed, select Update all program and menu files from diskette and press ENTER. The existing files will be checked and new files loaded as needed. When prompted, press any key to return to the Installation Menu.
- 7. From the Installation Menu, select **Return to Profit Point main menu** and press ENTER. Remove the disk or CD.
- 8. If you are upgrading a Windows NT Modular or integral Profit Point, a message will display informing you that you must use the Profit Point icon to start the Profit Point. If it is a DR. DOS Modular Profit Point, a message will display telling you that you must reboot the Profit Point. Press any key to continue.

NOTE: If your PC has a sound card, you will need to reload the DOS drivers at this point.

9. For a Windows NT Modular or integral Profit Point, to start the Profit Point, double click the Profit Point icon. For the DR. DOS Modular Profit Point, switch off the PC power, wait several seconds, and switch the PC power back on.

If there is a need to restore any data or configuration files, refer to the **Restore files from diskette** section of the *Profit Point Reference Manual*.

## DR. DOS Modular Profit Point Software Installation

To install the software on a modular Profit Point, the PC should be loaded with DR DOS 6.0 or greater. Use the following steps to install the Profit Point software:

- 1. Switch on the PC power.
- 2. Once PC boots up, insert the modular Profit Point Installation disk into the drive.
- 3. At the prompt, type A:INSTALL1 and press ENTER.
- 4. You will be prompted for confirmation of the date and time. If the date and time are correct, type Y and proceed to the next step. If the date and time are not correct, type N. The program will prompt you to enter the correct date. Enter the correct date and press ENTER. The program prompts for the time. Enter the correct time and press ENTER. The program re-prompts for confirmation of the date and time.
- 5. When prompted, press CLEAR MENU to continue. Once the Installation Menu is displayed, select **New Installation** and press ENTER.
- 6. After the files have been copied to the hard drive, you will be prompted to insert a PLU data disk containing the **MASTER.PLU** file. If you do not have a **MASTER.PLU** file, press ENTER. If you do have a file, remove the Profit Point disk, insert the disk with the file into the A: drive and press ENTER.
- 7. When prompted, press any key to return to the Installation Menu. Remove any disk you have in the A: drive and select **Exit to OS**.

NOTE: If your PC has a sound card, you will need to reload the DOS drivers at this point.

8. Reboot the PC.

If you did not have a **MASTER.PLU** file to install, when you attempt to use the Profit Point software, an error message will be displayed. Proceed without the file and from the Profit Point Main Menu, select **PLU maintenance**. Refer to the **PLU maintenance program** section of the *Profit Point Reference Manual* for information on creating and maintaining a PLU file.

## Windows NT Modular or Integral Profit Point Software Installation

To install the software on a Windows NT Modular or integral Profit Point, use the following steps:

- Log on as the Windows NT administrator. To log in as the administrator, select Start > Shutdown. Select Close all Programs and log in as a different user. Click Yes and hold down the Shift key until the login window appears. If any other programs are running, you will be prompted to shut them down. At the login window, in the User name field, type administrator and, in the Password field, type your password. Click Ok.
- 2. Insert the Profit Point CD for the Windows NT Modular Profit Point, or the CFN3 CD for the integral Profit Point into the ROM drive. After a few moments, the introduction screen displays.
- 3. Click on INSTALL. A warning screen will be displayed. Click on Open it and then OK.
- 4. A setup Welcome screen appears. After reading it, click Next.
- 5. The user information (name, company, etc.) displays. Change if desired, then click **Next**.

- 6. On the menu, check the Profit Point software option and un-check any others (this step is done automatically when using the Profit Point CD). Click **Next**. The following screen shows you what you have selected. When you are ready to install, click **Next**.
- 7. You will be prompted for confirmation of the date and time. If the date and time are correct, type **Y** and proceed to the next step. If the date and time are not correct, type **N**. The program will prompt you to enter the correct date. Enter the correct date and press ENTER. The program prompts for the time. Enter the correct time and press ENTER. The program re-prompts for confirmation of the date and time.
- 8. When prompted, press CLEAR MENU to continue (on a PC 101 keyboard, press ESC).
- 9. Once the Installation Menu is displayed, select **New Installation** and press ENTER.
- 10. After the files have been copied to the hard drive, you will be prompted to insert a PLU data disk containing the **MASTER.PLU** file. If you do not have a **MASTER.PLU** file, press ENTER. If you do have a file, insert the disk with the file into the A: drive and press ENTER. When the **press any key to continue** prompt appears, remove the disk and press ENTER.
- 11. At the end of the installation, the default IRQ setting and PC address are displayed. Click **Finish**.
- 12. You will be prompted to reboot the computer. Select **Yes** and click **Finish**. The CD must remain in the drive. When the PC reboots, it will automatically go into the installation routine and complete the user setup. You will again be prompted to reboot the computer. Remove the CD, then select **Yes** and **Finish**.
- 13. It will go into point-of-sale mode automatically. Exit point-of-sale mode and perform any maintenance (such as loading the PLU file, if not already done). If you are Cenex, Getty, Latin America, or have a keyboard with 24 doublewide pump keys, you need to copy the relative files from the CD \Profit directory to c:\pos. Then, start the Profit Point by clicking the Profit Point icon from the NT desktop. For more information on the Profit Point, refer to the *Profit Point Reference Manual, C35746*.